# LearningX 구글 OTP 등록/인증 프로세스 및 화면 흐름

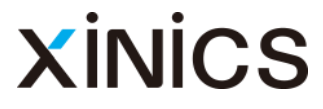

### 1차 로그인 완료 후 TOTP 등록 요구 화면(PC, OTP 미등록된 상태일 때)

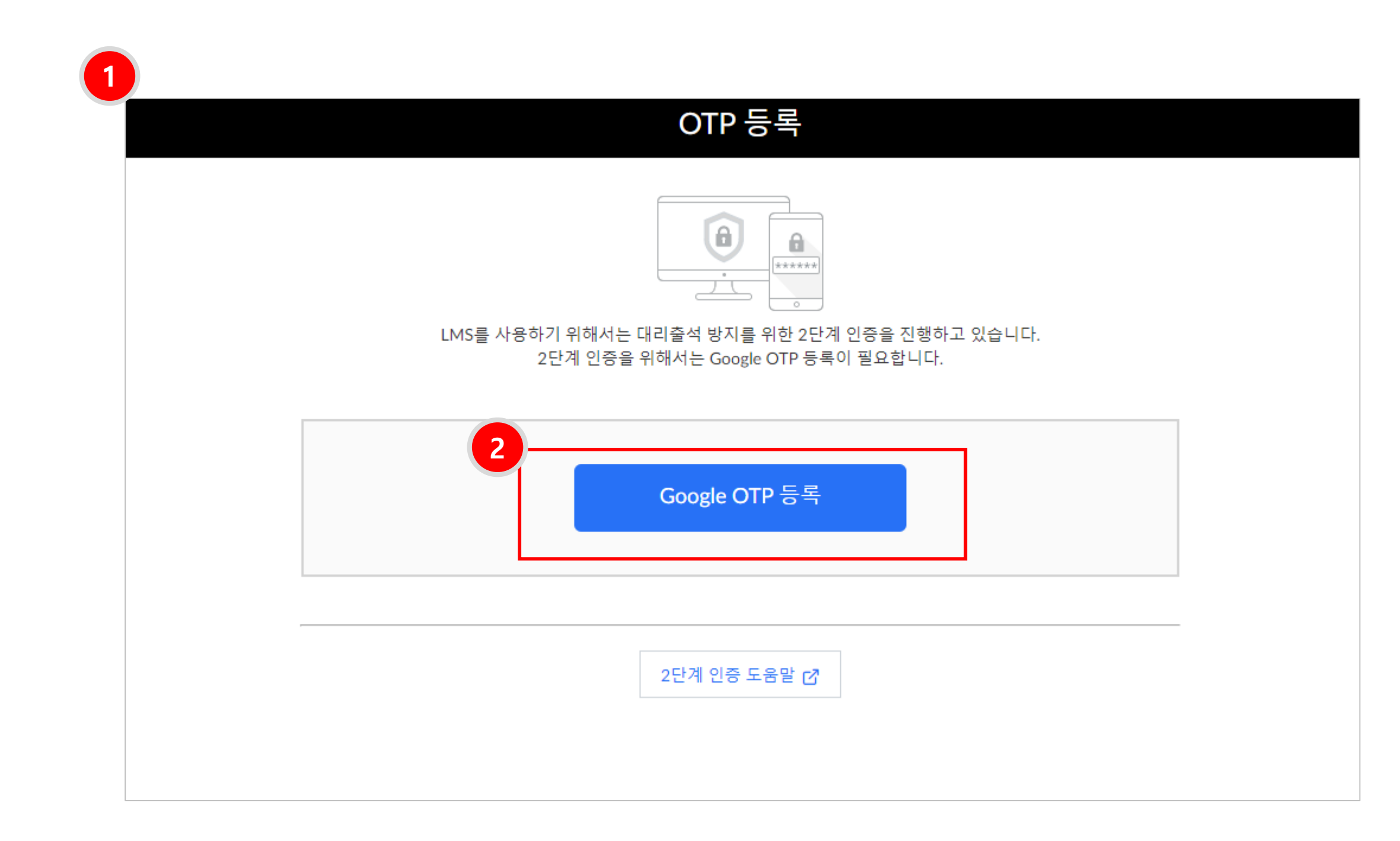

## ① 로그인 후 OTP 등록 페이지가 나 타납니다.

### ② 중앙의 OTP 등록을 선택하여 첫 등록을 진행합니다.

### 2단계 인증 도움말 및 메일 인증

| 2단계 | 인증 | (메일) |
|-----|----|------|
|     |    |      |

#### 대리출석 방지를 위한 2단계 인증 의무화 안내

고등교육법 시행령 제14조의2 관련 일반대학의 원격수업 운영 기준에 의거하여 개인정보 보안과 대리출 석 및 부정행위 방지를 위하여 공인인증서를 사용한 로그인을 시행합니다

고등교육법 시행령 제14조의2의 관련 일반대학 원격수업 운영 기준

"원격수업의 출석 인정 기준 및 결석 처리 등에 관한 사항은 강의실 수업에 준하여 학칙으로 정해야 하고, 대리출석을 차단하는 시스템\* 장치 반드시 마련"

#### Google OTP 2단계 인증에 대하여

Google OTP(2FA)는 고정된 비밀번호가 아닌 무작위로 생성되는 일회용 비밀번호를 이용하는 본인 인증 수단입니다.

이로 인해 Google OTP를 이용하면 계정 비밀번호가 도난 및 유출되었을지라도 OTP인증 번호를 입력해야 만 계정에 접근할 수 있으므로 2중(때에 따라서는 3중)으로 계정이 보호되며, 보다 당력하게 본인을 인증할 수 있는 수단으로 확인할 수 있습니다.

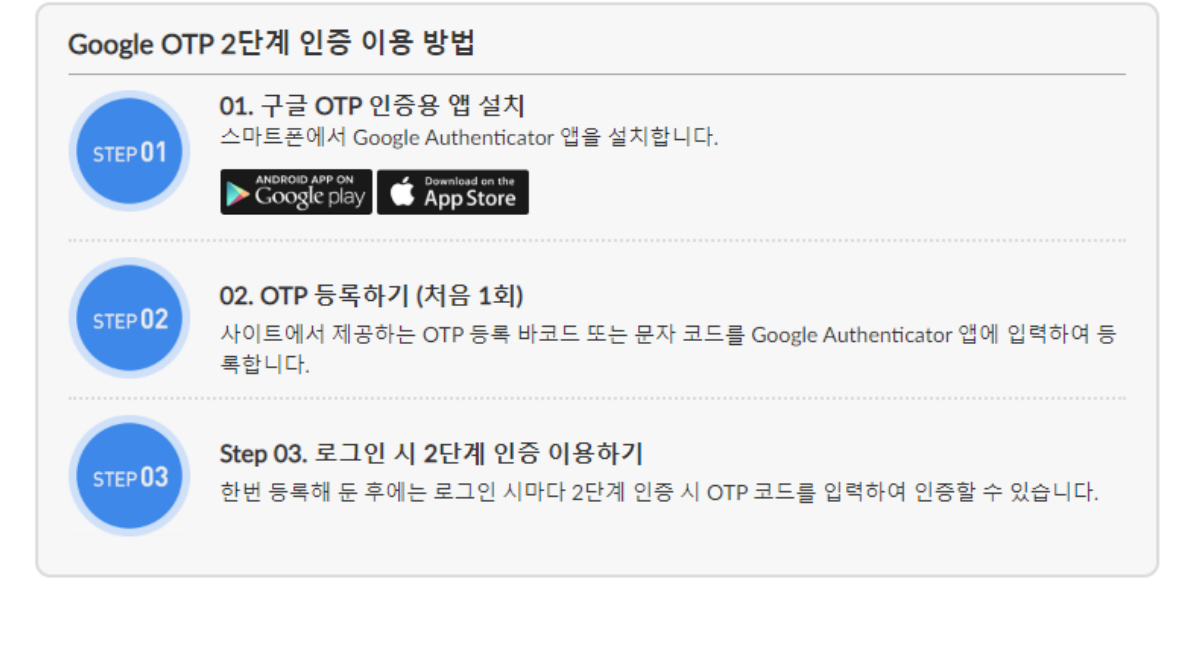

스마트폰이 없을 때 임시 인증 수단 안내

스마트폰이 없는 경우에는 임시로 메일 인증을 통해 로그인할 수 있습니다. 아래 바톤을 클릭하여 메일로 인증해 주시기 바랍니다.

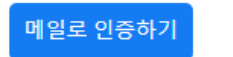

2

 인증화면 하단의 2단계 인증 도움 말을 선택하면 사용 방법이 나타 납니다.

 2 스마트폰이 없는 경우 임시로 메 일 인증을 할 수 있습니다.

### 1차 로그인 완료 후 OTP 등록 요구 화면(PC, 미등록 시)

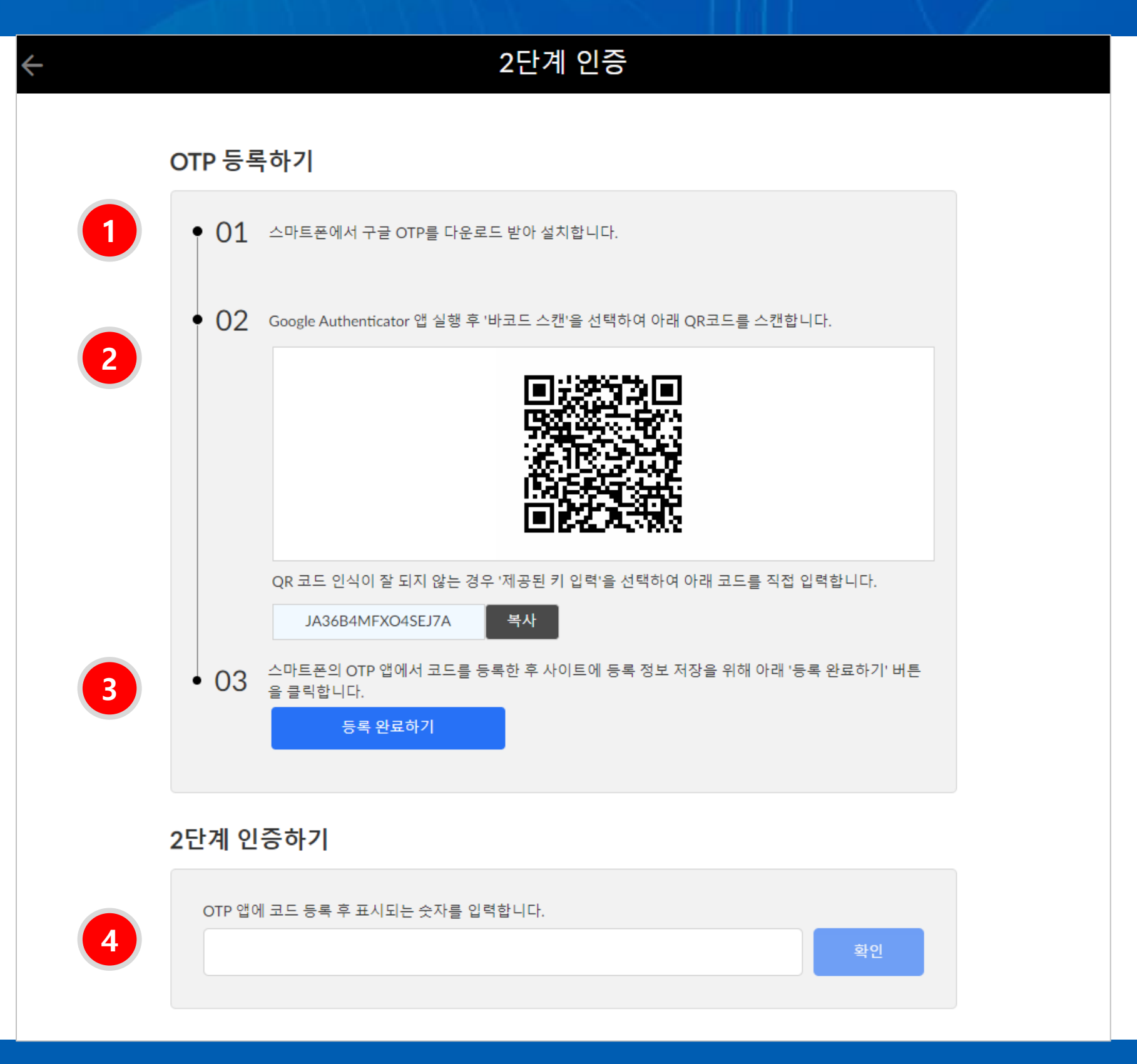

### ① OTP 등록을 위한 앱 설치 안내 ② OTP 등록을 위한 키보드 또는 코 드 입력 안내

- ③ 등록 여부를 저장하기 위해 [등록 완료하기] 버튼 클릭
- ④ 등록 후 2단계 인증으로 입장하기

### 등록 후 상시 로그인 시 2단계 인증

| 2단계 인증                                                                                                    |  |  |  |  |  |
|----------------------------------------------------------------------------------------------------|--|--|--|--|--|
|                                                                                                    |  |  |  |  |  |
| LMS를 사용하기 위해서는 대리출석 방지를 위한 2단계 인증을 진행하고 있습니다.<br>스마트폰의 Google OTP 앱(Google Authenticator)을 실행하여 OTP 코드를 확인 후 아래 입력해 주시기 바랍니다. |  |  |  |  |  |
| 1<br>확인                                                                                                    |  |  |  |  |  |
| OTP 재등록(스마트폰 분실 등)                                                                                                    |  |  |  |  |  |
| 2단계 인증 도움말 🖸                                                                                                    |  |  |  |  |  |

### 1 상시 로그인 시 2단계 인증하여 입장 2 OTP 재등록 시 이용

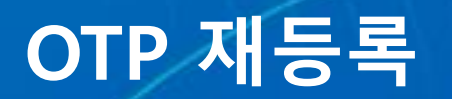

|                                                                             | ← OTP 재등록      |  |  |  |
|-----------------------------------------------------------------------------|----------------|--|--|--|
|                                                                             |                |  |  |  |
| OTP 재등록을 하려면 메일 인증을 해야 합니다.<br>st****@no*******로 발송된 메일을 확인하여 입력해 주시기 바랍니다. |                |  |  |  |
|                                                                             |                |  |  |  |
|                                                                             | 인증 코드 확인       |  |  |  |
|                                                                             | 스마트폰 인증으로 돌아가기 |  |  |  |
|                                                                             |                |  |  |  |
|                                                                             | 2단계 인증 도움말 🗗   |  |  |  |
|                                                                             |                |  |  |  |

### OTP 재등록 시 본인 메일로 재인 증 후 새로 등록할 수 있습니다.

### 인증 실패 – 5회 실패 이내

| $\leftarrow$ | OTP 재등록                                                                         |
|--------------|---------------------------------------------------------------------------------|
|              | ()<br>()<br>()<br>()<br>()<br>()<br>()<br>()<br>()<br>()<br>()<br>()<br>()<br>( |
|              | 0000 확인<br>※ 입력하신 코드가 유효하지 않습니다. 다시 확인하여 입력해 주시기 바랍니다. (5 회 중<br>1 회 실패)        |
| 스마트폰 인증      | 으로 돌아가기                                                                         |
|              | 2단계 인증 도움말 🗗                                                                    |

### 5회 입력 허용 횟수 이내 실패 시 실패한 횟수와 함께 실패 메시지 를 표시합니다. OTP 신규 등록시 OTP 로그인 인증 시

•메일 인증시

| OTP 재등록을 하려면 메일 인증을 해야 합니다.<br>st****@no*******로 발송된 메일을 확인하여 입력해 주시기 바랍니다. |  |  |  |  |
|-----------------------------------------------------------------------------|--|--|--|--|
| [인증 코드 확인                                                                   |  |  |  |  |
| ※ 실패 횟수 조과로 인증 시도가 세한되어있습니다. 1분 58조 우 나시 시도해 수세요.<br>                       |  |  |  |  |
|                                                                             |  |  |  |  |
|                                                                             |  |  |  |  |

### 인증 실패 – 5회 실패 초과

 인증 실패 5회 초과 시 안내 메시 지 표시하며, 해당 시간 이후 다시 시도할 수 있습니다.

| $\leftarrow$           | 2단계 인증                                                    | (메일)                                     |  |
|------------------------|-----------------------------------------------------------|------------------------------------------|--|
|                        |                                                           | ******                                   |  |
| 1                      | LMS를 사용하기 위해서는 대리출석 방지를 위<br>st****@no*******로 발송된 메일을 확인 | 한 2단계 인증을 진행하고 있습니다.<br>하여 입력해 주시기 바랍니다. |  |
| 2                      | 인증 코드                                                     | 확인                                       |  |
| 스마트폰 인증의<br>OTP 재등록(스티 | 으로 돌아가기<br>마트폰 분실 등)                                      |                                          |  |
|                        | 2단계 인증 도움                                                 | 말 亿                                      |  |

### [스마트폰이 없는 경우] 메일로 인증키 수신 하여 인증

 스마트폰이 없는 경우 2단계 인증 도움말 하단의 임시 메일 인증 방 법을 이용할 수 있습니다. 메일로 인증키 수신 시 수신할 메 일 주소와 함께 입력 안내 표시합 니다.

② 메일로 수신된 인증번호 입력하여 입장합니다.

### 모바일 – OTP 첫 등록 시

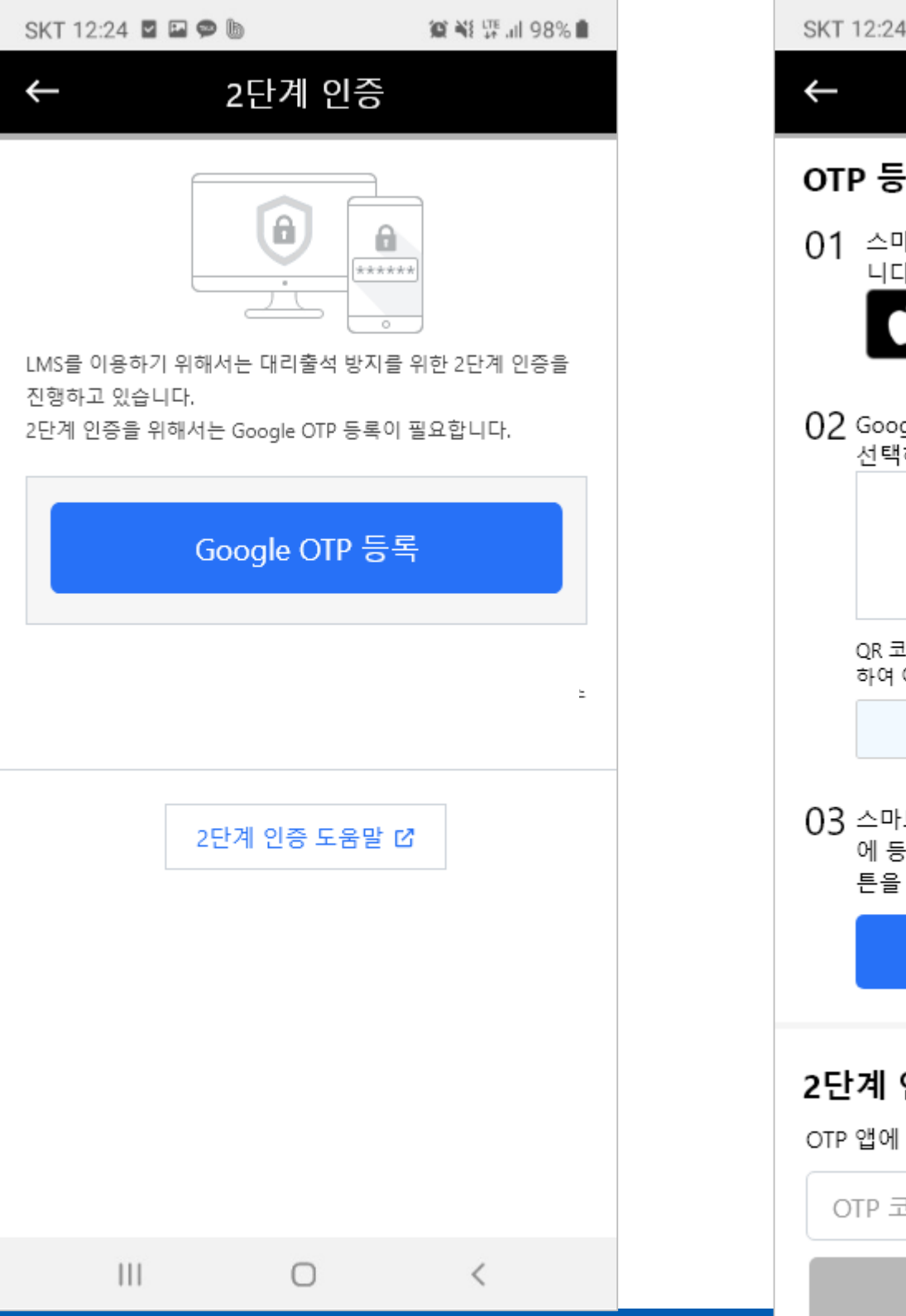

SKT 12:24 🖬 🖼 🗭 🐚 22 📲 坪 💷 98% 🛢 OTP 등록 OTP 등록하기 01 스마트폰에서 구글 OTP를 다운로드하여 설치합 니다. Available on the Get IT ON Google Play App Store 02 Google Authenticator 앱 실행 후 '바코드 스캔'을 선택하여 아래 QR코드를 스캔합니다. QR 코드 인식이 잘 되지 않는 경우 '제공된 키 입력'을 선택 하여 아래 코드를 직접 입력합니다. 복사 7XGW2jdkajQKRD 03 스마트폰의 OTP 앱에서 코드를 등록한 후 사이트 에 등록 정보 저장을 위해 아래 '등록 완료하기' 버 튼을 클릭합니다. 등록 완료하기 2단계 인증하기 OTP 앱에 코드 등록 후 표시되는 숫자를 입력합니다. OTP 코드 6자리 입력

#### ① 모바일에서 접근 시에도 동일한 OTP 등록을 진행할 수 있습니다.

### 모바일 – 2단계 인증 (상시)

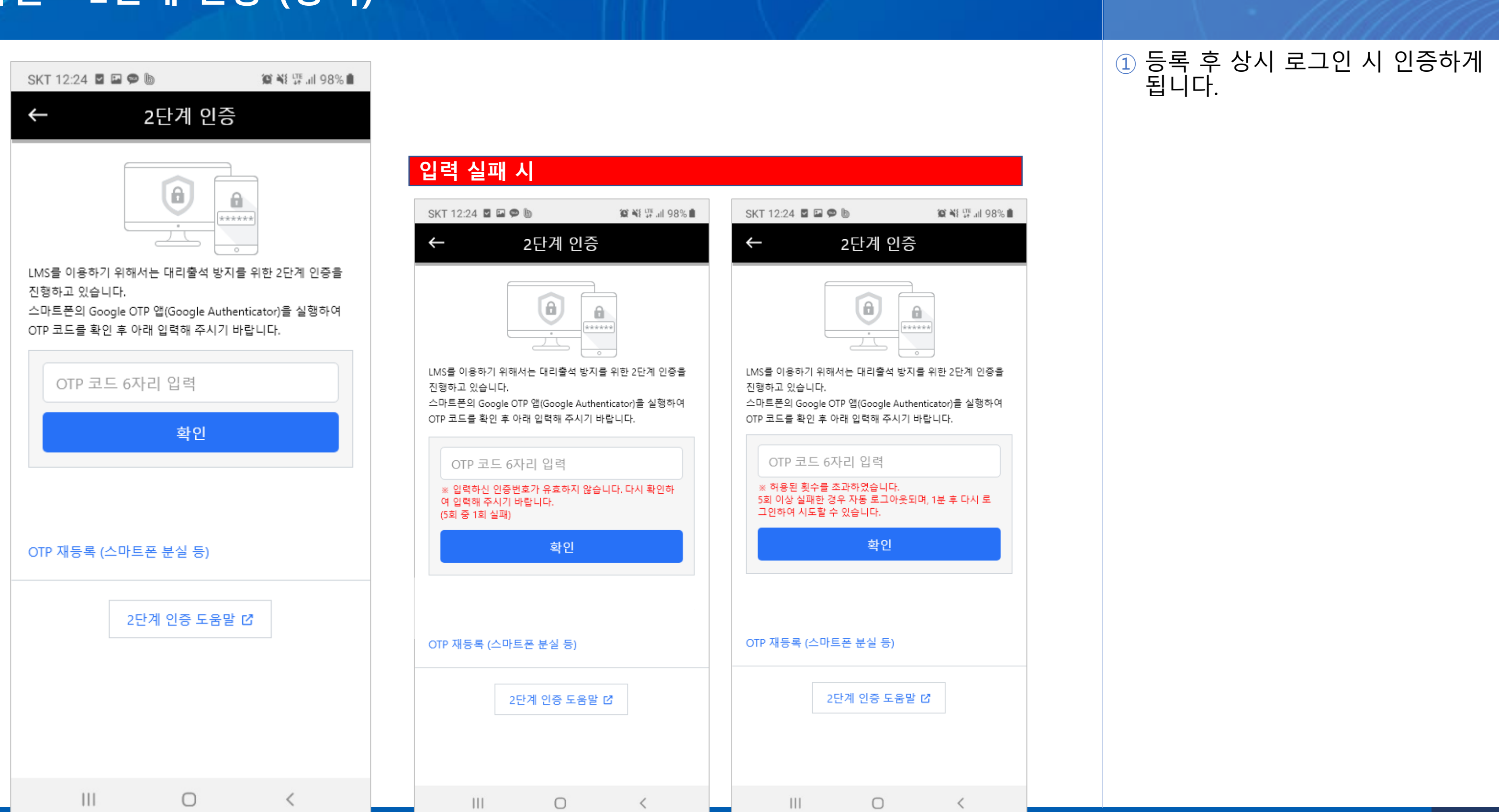

### 모바일 – 메일 인증 선택 시

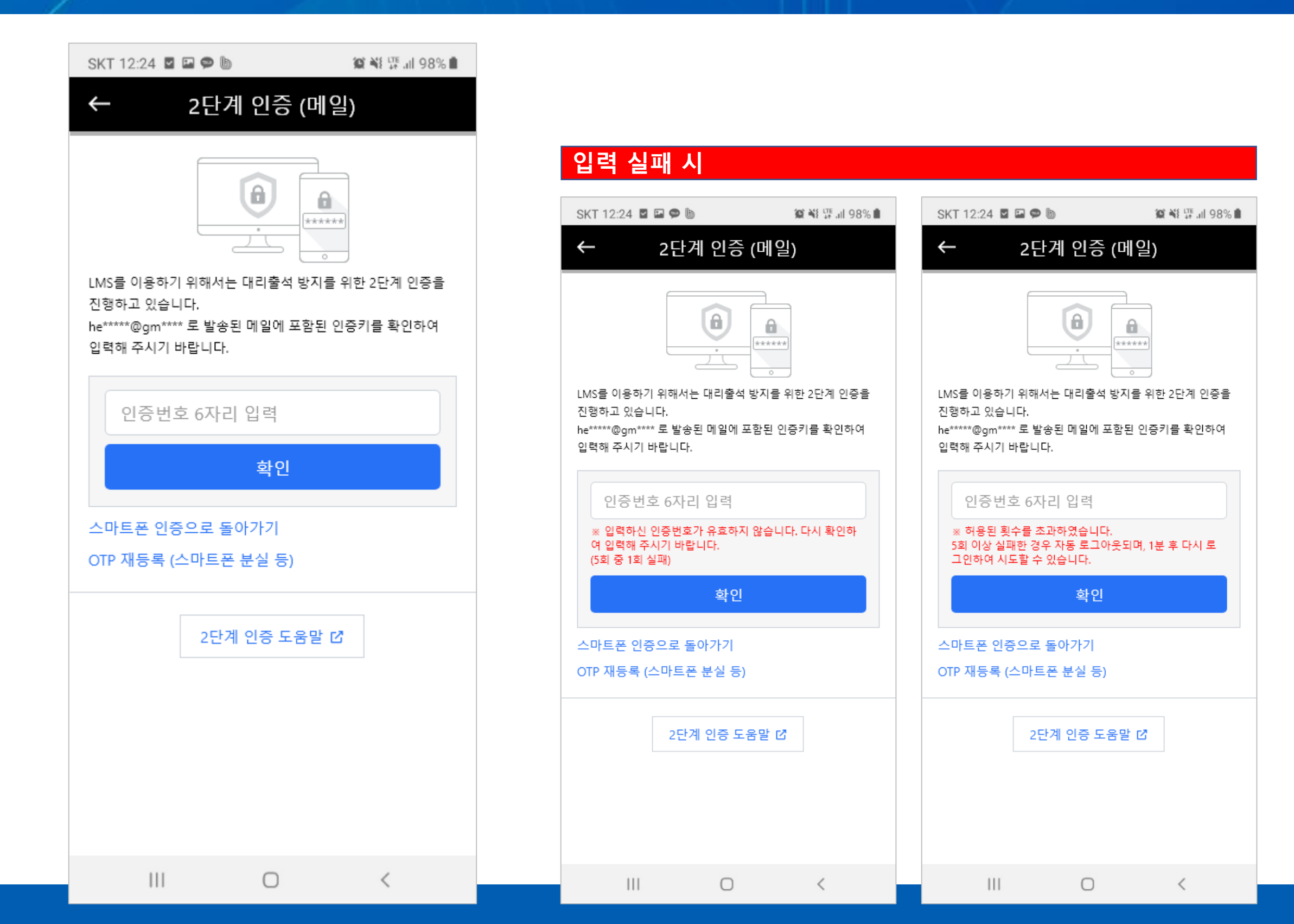

#### 도움말을 통해 메일 인증 선택 시 메일로 인증하여 입장할 수 있습 니다.